# <sup>~号外メルマガ用~</sup> Web会議 ソリューション 比較

### 株式会社シティアスコム

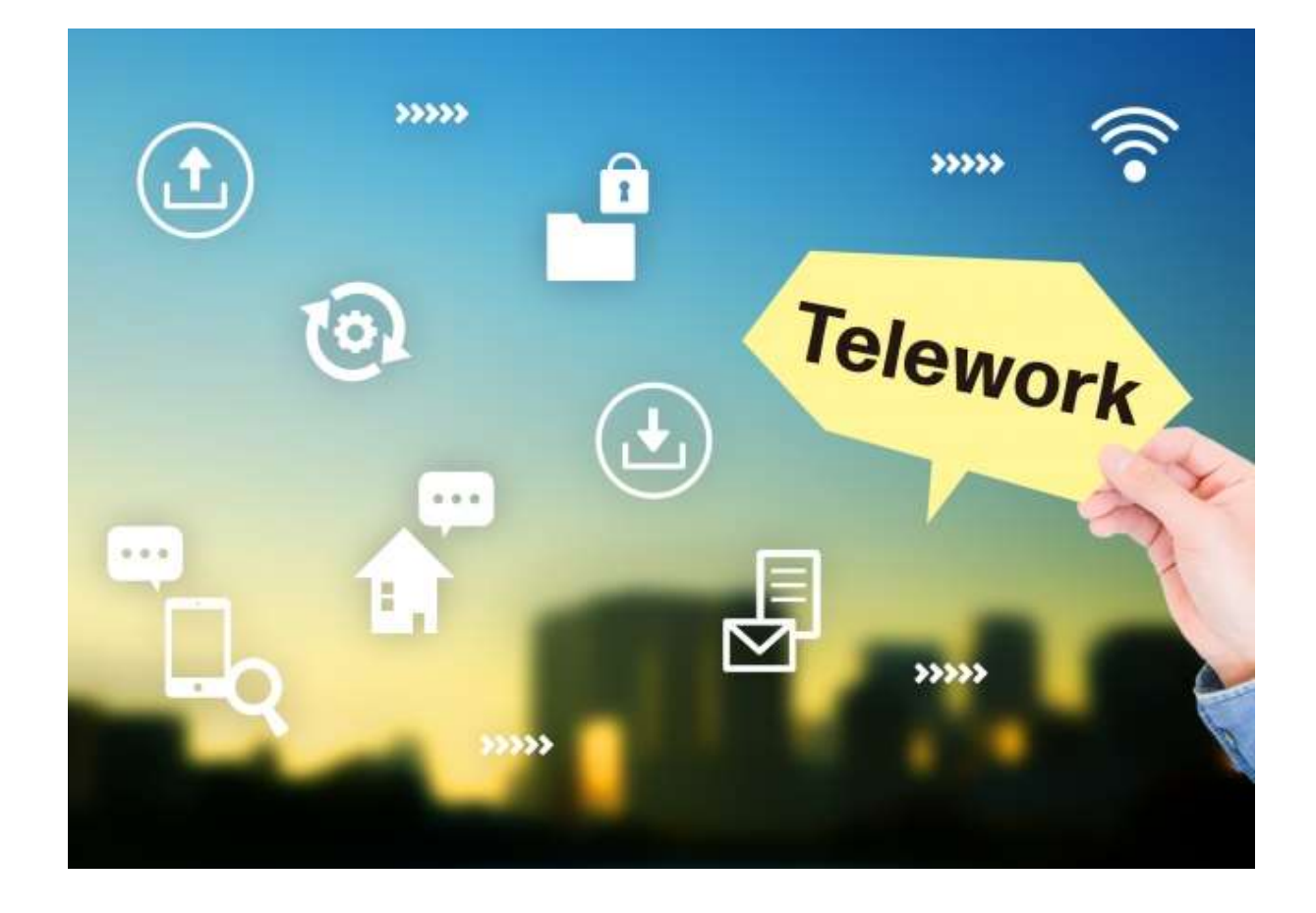

### ~はじめに~

本資料は、Web会議ソリューションの特徴を理解していただき、企業のやりたい会議の方法に合ったソリューションを選択していただくために、 作成された資料です。

そのため、ソリューションそのもののを比較し優劣をつけた比較資料で はありませんので、予めご了承ください。

本資料記載の内容を参考に、企業にとって最適なソリューションを選択 できることを期待しております。

# 1. 比較したWeb会議ソリューション

Microsoft Teams

Office365の中のサービスで、 Web会議以外にチャットやスト レージ機能(ファイル共有)が利 用可能 企業での利用においては、Office 365 E1もしくはBusiness Essentials以上に付帯している サービス

¥540~(月額1ユーザー) ※ライセンスプランにより価格は変動

ZOOM

ZOOM

クラウドを使用したWeb会議サービスとしては、後発組ではあるが、 すでに世界75万以上の企業や組織 で利用されている。通信利用時に 独自の圧縮技術により、画像(動 画)・音声ともに品質が良い。利 用制限はあるが、無料ライセンス もある

¥30,000~(年額1ユーザー)

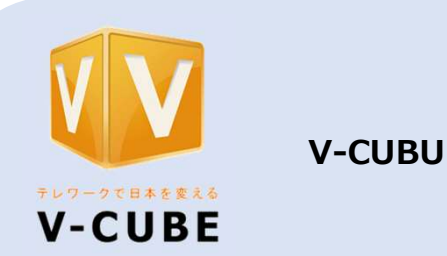

日本国内のメーカーで、シェアも トップクラス。5,000社を超える 企業で利用され、音質・画質が自 動調整され、少ない帯域で利用可 能。通常の会議はもちろん、Web セミナーの機能もセットになった オールインワンのライセンス体系 となっている

オープン価格(年額1port)※同 時接続数

## 2. 具体的な比較(会議の設定方法)

### Microsoft Teams

コメント:メールを送信する手順でTeams会議の依頼ができるため、操作は簡単。社内の会議に利用 することで、スケジュールも登録されるため、スケジュール調整が楽にできる

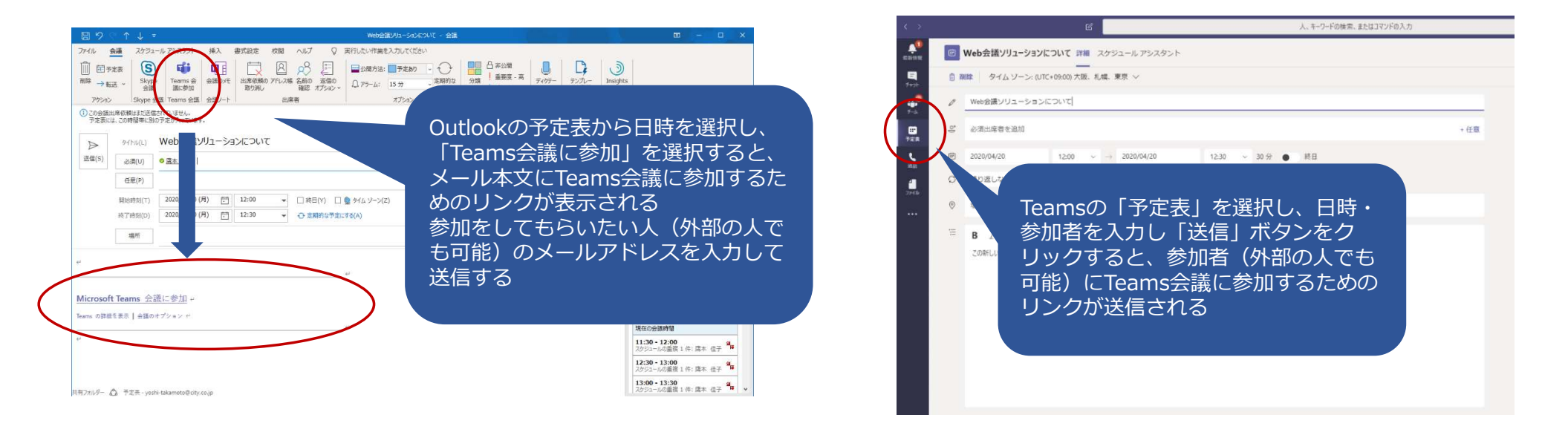

### 2. 具体的な比較(会議の設定方法)

### **ZOOM** zoom

コメント:会議のスケジュールを作成するだけで会議を設定できる。参加者には、自分が使っているメールシステム(OutlookやGoogleなど)に連携されるため、メール送信時と同じ操作で依頼ができる

| ビック                                                                       | ZOOMのアプリから「スケジュー                                          |                                                                                                    |                                                                                                    |
|---------------------------------------------------------------------------|-----------------------------------------------------------|----------------------------------------------------------------------------------------------------|----------------------------------------------------------------------------------------------------|
| 生子 辰本 0 Zoom ミーティング                                                       | ル」を選択し、左回囬のように会議<br>内容を入力                                 |                                                                                                    |                                                                                                    |
| 始: 月4月20,2020 ~ 12:00 章<br>編時間: 0時間 ~ 30分 ~<br>定期的なミーティング タイムゾーン:大阪、札幌、東京 | ドロービスカ<br>ミーティングID、パスワード、ビデ<br>オのON・OFF、連携するカレンダー<br>種類   | 会議依頼を送信したい相<br>ドレスを入力して「送信<br>すると 相手にリンクナ                                                                                                    | 目手のメール)<br>言」をクリック<br>が送信される                                                                                                    |
| - <b>ティングID</b><br>自動的に生成 (個人ミーティングID 517-378-1582                        | 画面下部の「スケジュール」ボタン<br>をクリックすると、連携するメール<br>システムに会議URLがついた状態で |                                                                                                    |                                                                                                    |
| <b>イワード</b><br>ミーティング パンフード必須 (9/11z0) ①                                  | 立ち上がる                                                     | 武 - Stope Tears 会話ので 出来を読み アドンボ 名前の 送回の Q.アテム: 15:5 - J.RWing 分類 単面の 子パクニ アンパー Pract, Stope 会話 Tears 会話の パレスター と表示 さの利し エール たまる オブルン かり 会声 マイテンパート さまた この世話をにおかっています。                                                                                                    | 会議室の検索・                                                                                                    |
| デオ<br> ト:○ オン ○ オフ 参加者:○ オン ○ オフ                                          | 2.80<br>2.80                                              |                                                                                                    | ↓         2020年4月         ↓           日         月、火、水、木、金、土         23         30         31         1         2         3         4           5         6         7         8         9         10         11           12         13         14         15         16         17         18           19         20         21         22         23         24         25           26         27         28         20         0         0         1 |
| ー <b>ディオ</b><br>電話 〇 コンピューターオーディオ 〇 電話とコンピューターのオーディオ<br>端集                |                                                           | 新ビサラ(1)         2020(Pe/202 (月)         12:200         IN RE(17)         日 RE(17)         日 RE(17)         1 RE(17)         1 RE(17)         1 RE(17)         1 RE(17)         1 RE(17)         1 RE(17)         1 RE(17)         1 RE(17) | 日本語 7 8 9<br>日本語 ★違いてはない。<br>利用可能な会議室を選択してはない。<br>なし                                                                                                    |
| ンダー<br>Outlook O Google カレンダー (他のカレンダー                                    | 位子 비<br>Zoom<br>https://                                  | 集本さんがあなたを予約された Zoom ミーティングに招待しています。 ↔<br>ミーティングに参加する↓<br>//zoom.us//91172154360?pwd=cHidEaDi0ak9tQkNnT0hKY2p5WURoZz09 ↔                                                                                                    |                                                                                                    |
| алагаан (р. 1997)<br>алагаан (р. 1997)<br>алагаан (р. 1997)               | ≥-7<br>//27                                               | ·                                                                                                    | 11:300株件:<br>11:30-12:00<br>スクジュールの重復1件: 農本 佳子 <sup>44</sup><br>12:00-12:30<br>スクジュールの重復1件: 農本 佳子 <sup>44</sup><br>第                                                                                                    |
| <b>スケジュール</b> (キャンオ                                                       | HR2n/A                                                    | - Q 728                                                                                                    | 12:30 - 13:00<br>スケジュールの重複 1 件: 国本 佳子 <sup>9</sup> 4<br>13:00 - 13:30<br>スケジュールの重複 1 件: 国本 佳子 <sup>9</sup> 4                                                                                                    |

## 2. 具体的な比較(会議の設定方法)

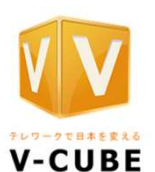

**V-CUBE** 

コメント:会議予約のタブ1画面でスケジュール・参加者など全てが完結できる。参加者へのメール も自動送信のため、設定から依頼までのステップ数が少ない

| SP     V-CUBEcのアプリから「会議予約」を<br>選択し、左面面のように会議内容を入<br>カ<br>日本ののように会議内容を入<br>力<br>日時、参加者、会議のパスワード設定は<br>資料の事前登録、リマインダー機能の<br>利用可否などを入力する     V-CUBEcのアプリから「会議予約」を<br>選択し、右面面のように会議内容を入<br>力<br>日時、参加者、会議のパスワード設定は<br>資料の事前登録、リマインダー機能の<br>利用可否などを入力する     V-CUBEcのアプリから「会議予約」を<br>選び、4400000000000000000000000000000000000                                                                                                    | 会議予約   | 9 TH-R #228 21-5 7-174/FAQ COM+                                                                                                    | <b>1</b>                                                                                                    | V-CUBE ミーティン                           | 7 5                                              | 83 <u>UN-COBE S</u> -<br>27日 契約はこちら | 77         | 「リをダウンロー                 |
|----------------------------------------------------------------------------------------------------|--------|----------------------------------------------------------------------------------------------------|----------------------------------------------------------------------------------------------------|----------------------------------------|--------------------------------------------------|-------------------------------------|------------|--------------------------|
| Name     Name                                                                                                    | 後予約    | V-CUBE<br>選択し                                                                                                    | のアプリから「会議予約」を<br>左両面のように全議内容を入                                                                                                    | 木一ム 金達芋約 野約一覧 金速                       | 記録 ストレージ マニュアル / FAQ その他 +                       |                                     |            | ወሻም                      |
| Control     Control     Contro     Control     Control     Control     Control     Control                                                                                                    | 力必須項目で |                                                                                                    | 上回国のようにム職庁日で八                                                                                                    | 予約一覧                                   |                                                  |                                     |            |                          |
| In Met Up - 2 x C 2 (2 (2 (2 (2 (2 (2 (2 (2 (2 (2 (2 (2 (                                                                                                    | )日時*   | Eleconit     Eleconit     Eleconit | 和者、会議のパスワード設定、<br>前登録、リマインダー機能の<br>などを入力する                                                                                                    | 会道室: ROOM1<br>全1 件中 1~1 件表示<br>会議名 □ □ | 日時日日                                             | 詳細                                  | ·<br>変更    | □ ⑦ 節<br>気示件数 20 ↓<br>中止 |
| Wint-state 10<br>Winter-state 0<br>Winter-state 0<br>Winte | a*     | Web会議ソリューションについて                                                                                                    |                                                                                                    | Web会議ソリューションについて                       | 関連中 2020/04/20 11:00 ~ 2020/04/20 12:00 (GMT +9) | 🔁 詳細                                | 🔁 変更       | 🔀 中止                     |
| WITH - L- Ketter3         Bit Lot With A Lot With State State Stat                                                                                                    |        | ☑招待メール設定 * ?                                                                                                    |                                                                                                    | お客機番号:1023689363 □1V-CUBE ミーディング S サボ  |                                                  |                                     |            |                          |
|                                                                                                    |        | ▼HTMLメールを利用する                                                                                                    | VV V-CUBE =- ティング                                                                                                    |                                        |                                                  |                                     |            |                          |
|                                                                                                    |        | シティ大部     文concellaty.co.jp     日本語(Jape ♥) 予約者と同じ ♥ ■                                                                                                    | 会識予約                                                                                                    | 乳中した今洋内家の破謬                            |                                                  | 宝蔵は、<br>るこ <i>と</i> 上               | っ 会<br>が可能 | · 我一 身                   |
| EMD         単地に前端、サーバアドレス、メッセージを入りしてください、前端メールの差出人構相となります。         単加目加         2020/04/20 11:00 ~ 2020/04/20 12:00 (GMT +9)         曲面か表示され、画面下           ●はた前端、「重、星子」」「ダニの構築を保守する」」         「ダニの構築を保守する」」         「ダニの構築を保守する」」         「ジーンジーンジー         「ジーンジーンジー         「ジーンジーンジー         「ジーンジーンジー         「ジーンジーンジー         「ジーンジーンジー         「ジーンジー         「                                                                                                    |        | C Continition                                                                                                    | 会道室 ROOM1                                                                                                    | 取止した云祇内谷の唯認                            |                                                  |                                     |            | ,                        |
| xypt->:     酸x(Kčt),     ()     *** 位子     をクリックすると、会議       ()     *** 位子     ()     *** 位子     ()       ()     ()     *** 位子     ()     ()       ()     ()     ()     ()     ()       ()     ()     ()     ()     ()       ()     ()     ()     ()     ()       ()     ()     ()     ()     ()       ()     ()     ()     ()     ()       ()     ()     ()     ()     ()       ()     ()     ()     ()     ()       ()     ()     ()     ()     ()       ()     ()     ()     ()     ()       ()     ()     ()     ()     ()       ()     ()     ()     ()     ()       ()     ()     ()     ()     ()       ()     ()     ()     ()     ()                                                                                                    | BDE    | <u>客班本</u> あたたの前、メールアドレス、メッセージを入力してください。開待メールの差出人間得となります。     金部 <sup>+</sup> : 海本 佳子     「この頃間を保存する     メールアドレス <sup>+</sup> : yoshi-takamoto@city.co.jp     」この間前を保存する                                                                                                    | 予約日時         2020/04/20 11:00 ~ 2020/04/20 12:00 (CMT +9)           会議会         Web会議ノリューションについて           参議者         第6日第4 (日本語(Gapanese)) []この現先をアドレス紙に登録1<br>の30000(edity.co.jp | ● 画面が表示され、画面下<br>。 部の「登録する」ボタン         |                                                  |                                     |            |                          |
| ・●         ・●         ・                                                                                                    |        | メッセージ:参加ください。                                                                                                    | <ul> <li>③ 予約者と同じタイムゾーン</li> <li>▲ 席本 佳子様</li> <li>※ yoshi-takamoto@city.co.jp</li> </ul>                                                                                           | をクリックすると、会議<br>主催者と参加者に会議              |                                                  |                                     |            |                          |
| 回該にない ○無法人目じ ○該対する     コレマインダー 職を見得する ご     ロビマムンダー 職を見得する ご     ロビマインダー 職 にしない       □ リマインダー 職を見得する ご     リマインダー 期上はい       □ パスワード協定 *     HTMLメール     相対する                                                                                                    |        | 主催者                                                                                                    | ○ 参加ください。<br>19/m(- た(-))                                                                                                    | <u></u><br>IIRI が自動配信される               |                                                  |                                     |            |                          |
| □ √x1-72*mage km/s or *         Immutue         Immutue         Immutue           □ /x127*Mage km/s or *         Immutue         Immutue         Immutue                                                                                                    |        | ●設定しない ○差出人と同じ ○設定する                                                                                                    | リマインダー 利用しない                                                                                                    |                                        |                                                  |                                     |            |                          |
|                                                                                                    |        |                                                                                                    | MTMI J-II. MIRt 2                                                                                                    |                                        |                                                  |                                     |            |                          |
|                                                                                                    |        | □パスワード設定 *                                                                                                    | 111112 10 1013 0                                                                                                    |                                        |                                                  |                                     |            |                          |

## 2. 具体的な比較(会議の始め方)

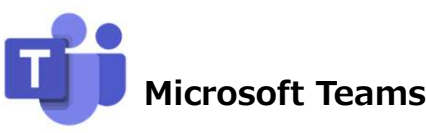

コメント:予定表に登録されているため、スケジュール(Outlookもしく はTeams)から、参加する会議をクリックするだけの操作。外部の参加者 は送付されたメールのリンクをクリックするだけ(インストールなどの操 作は必要ない)

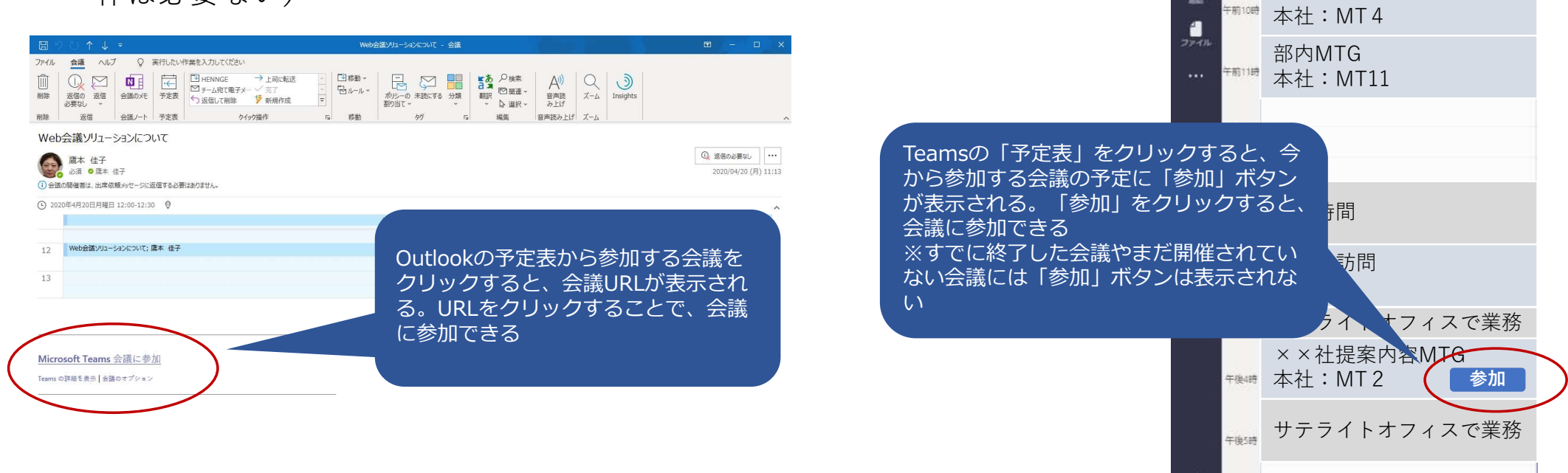

-5 10 10 1

₩ ₹-4

デ定表

**د** ۱۳۱۲

盟

午後6時

■ 予定表

13

午初9時

月曜日

(前今日 〈 〉 20201月∨

○○ プロジェクトMTG

## 2. 具体的な比較(会議の始め方)

### **ZOOM** zoom

コメント:会議主催者は、管理画面で確認と会議開始が可能。参加依頼者は、事前に送信されたメールの リンクをクリックするだけ(初めて利用する場合に、インストールを求められることがある)

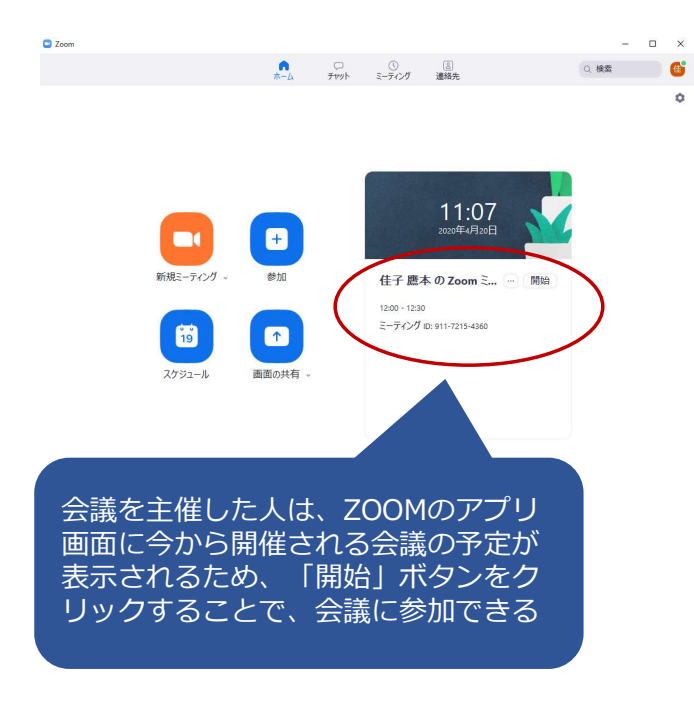

| ■ 9 0 ↑ ↓ =                                                                                                    | 佳子 藤本 の Zoom ミーティング - 会議                                                                                                    | ■ – □ X                                                                                    |
|----------------------------------------------------------------------------------------------------|----------------------------------------------------------------------------------------------------|--------------------------------------------------------------------------------------------|
| カイル         会議         ヘルプ         文         実           前除         近尾のの         近尾         会議のパモ         会議のパモ            前除         近尾の         近信         会議のパモ              前除         近信         公         会議のパモ | したい作業を入力してださい<br>・・・・・・・・・・・・・・・・・・・・・・・・・・・・・・・・・・・・                                                                                     | 株<br>日本<br>国本<br>国本<br>日本<br>国本<br>日本<br>日本<br>日本<br>日本<br>日本<br>日本<br>日本<br>日本<br>日本<br>日 |
| 佳子 鷹本 の Zoom ミーティ<br>() 会議の関編者は、出席依頼がモージに返復<br>() 会議の関編者は、出席依頼がモージに返復<br>() 2000年4月20日日日 13:00-17-20                                                                                                    | ング<br>F860面は2015社An<br>● International Anticipation (1971) 5122/2020/www                                                                  | 会議に参加依頼された人は、事前に送付されたしは、事前に送付さ                                                             |
| 12 佳子 廃本 の Zoom ミーディング; h                                                                                                    | ▼ Indps.)/20010.08/911711.75001pmd=CHEBBOBBCRQ0MI10H174p010Ac209 在宅 ttps://2007us/j/911721545007pmd=CHEBBOBBCRQ0MI10HX72p5WUB02209; 算术 佳子 | *いこORLランフをフラッショると、 去職に<br>参加できる<br>700Mが連進できるスケジュールシステム                                    |
| 13                                                                                                    |                                                                                                    | このにお 定席できるステンユ ルンステム<br>であれば、左画面のようにスケジュールか<br>らURIをリンクすることも可能                             |
| 1生ナ 画中 e ん かめなん e 予約 e .<br>200m ミーティングに参加する<br>https://zoom.us/j/91172154360                                                                                                    | 172 200m 2 - 7 4 7 7 KrBryd C C S 4 7                                                                                                    |                                                                                            |
| パスワード: 9Y1120                                                                                                    |                                                                                                    |                                                                                            |

### 2. 具体的な比較(会議の始め方)

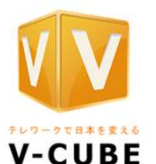

**V-CUBU** 

BE コメント:会議主催者・参加者ともに、会議設定をした際のURLで会議に参加(初めて利用する場合に、 インストールを求められることがある)ブラウザ経由で参加も可能

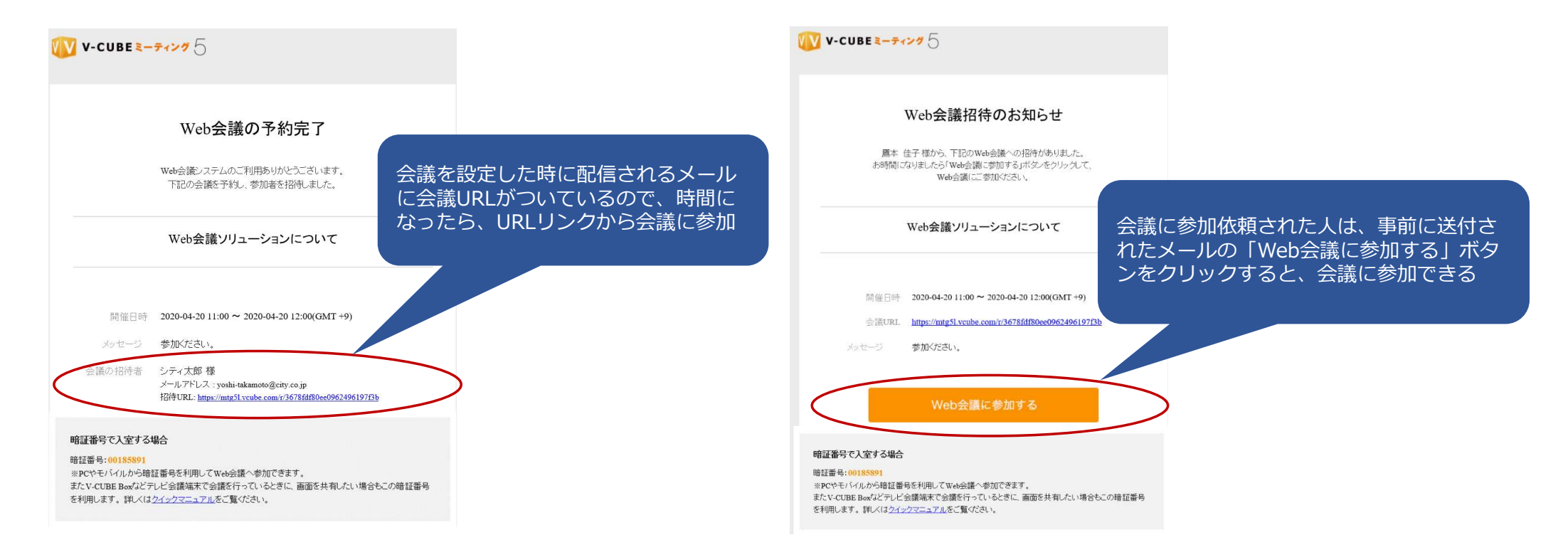

# 3. 具体的な比較(操作性)

| 比較項目   | Microsoft Teams                                                                     | ZOOM                                                                                                    | V-CUBU                                                                                |
|--------|-------------------------------------------------------------------------------------|----------------------------------------------------------------------------------------------------|---------------------------------------------------------------------------------------|
|        | ٦                                                                                   | zoom                                                                                                    | V-CUBE                                                                                |
| 会議の設定  | Outlookのスケジュールに親しみ<br>がある人なら、操作に迷うことは<br>ない<br>Teamsで設定する会議もごくシン<br>プル              | 設定は、日時のみのため、操作に<br>迷うことはない<br>OutlookやGoogleなど連携してい<br>るメールシステムを利用していれ<br>ば、URLを送信するメール作成も<br>自動で行ってくれるため、便利 | 会議設定画面ですべて完結されるように構成されているため、やや画面上の項目は多く感じるが、URLメール送信まで自動で実施するため、設定操作のステップとしては、最小で完了する |
| 会議の参加  | スケジュールに会議が連携されて<br>いるため、ワンクリックで会議に<br>参加できる                                         | スケジュールに会議が連携されて<br>いるため、ワンクリックで会議に<br>参加できる<br>※連携できるスケジュールサービ<br>スのみ                                        | メールで送信されたURLをクリック<br>すると会議に参加できる<br>スケジュールに連携されていないた<br>め、メールの保管が必要                   |
| セキュリティ | 会議主催者が依頼した人を一旦待<br>機させ「許可」することで、会議<br>に参加させる機能あり<br>会議のPW設定などはない<br>背景を別の画像やぼかす機能有り | 会議にPWを設定することで、会議<br>主催者が依頼した人(PWを知って<br>いる人)しか参加できない<br>背景を別の画像やぼかす機能有り                                      | 会議にPWを設定することで、会議主<br>催者が依頼した人(PWを知っている<br>人)しか参加できない<br>背景を別の画像やぼかす機能有り               |

## 補足:ZOOMのセキュリティリスクについて

※ZOOMのセキュリティリスクについて、様々な見解がありますが、以下は、2020/04/17付けでトレンドマイクロが発信 した内容を記載します。

トレンドマイクロは、「Zoom Bombing」、脆弱性、フィッシングという3つの問題点を紹介。

「Zoom Bombing(ズーム爆弾、ズーム爆撃)」: Zoom会議に招かれていない第三者が勝手に会議に参加し嫌がらせをする迷惑行為の総称で、単なる嫌がらせ行 為だけではなく、潜伏してZoom会議の内容を盗み聞きして情報漏えいさせる、参考資料などに偽装したマルウェアを他の参加者に送付するなど、より悪質な行為 も可能。これは、開催者が会議に対してパスワードを設定していない場合、ミーティングIDがわかれば誰でも会議に参加できるZoomの仕様に問題があるためです。 脆弱性: Windows、Macともにクライアントソフトにさまざまな脆弱性が残っていたことで脆弱性を悪用された場合には、第三者が認証情報を盗んだり、任意の プログラムを実行させたりすることが可能でした。Zoomは脆弱性に対処した最新バージョンを随時公開しています。

フィッシング:2020年頭からこれまでに"zoom"の文字列を含む新ドメインが3,300も確認されており、そのうちの7割近くが3月中に作成されたものだとの報道が ありました。これらの新ドメインがすべて不正目的で作成されたとは言えませんが、サイバー犯罪者が、情報詐取を目的に準備している可能性が考えられます。す でに、パスワードを含むZoomアカウント情報がダークウェブ上で2,000件以上公開されていた、との報道もあります。

リスクを避けるために:

- ・常に最新バージョンのZoomを公式サイトから入手する。
- ・Zoom会議のURLが正規のものかよく確認し、安易にクリックしない。
- ・フィッシングなど、最新の攻撃手口を知り、騙されないよう注意する。
- ・会議には必ずパスワードを設定し、URLやパスワードは適切な参加者のみに教える。
- ・画面共有を「ホストのみ」に設定する。

状況によっては以下の運用も考慮:

- ・ミーティングIDを毎回自動的に生成する。
- ・「ファイル転送」を無効にする。
- ・参加者が会議に出入りしたときに音を鳴らし、気付けるようにする。
- ・「待機室」の機能を使い、承認したユーザのみが参加できるようにする。
- ・Zoomにログインしている認証されたユーザのみが参加できる設定する。
- ・参加予定者が集まり会議が開始したらロックし、想定外の参加者が入れないようにする。

# 4. 具体的な比較(ライセンス体系)

| 比較項目     | Microsoft Teams                                                                       | ZOOM                                                                                       | V-CUBU                                                     |
|----------|---------------------------------------------------------------------------------------|--------------------------------------------------------------------------------------------|------------------------------------------------------------|
|          | <b>L</b> i                                                                            | zoom                                                                                       | V-CUBE                                                     |
| ライセンス体系  | ユーザーライセンス(人に紐付く<br>形態)                                                                | ユーザーライセンス(人に紐付く<br>形態)<br>※会議室に設置する形態の場合は、<br>会議室に紐付くライセンス                                 | 同時接続ライセンス(人には紐付か<br>ない)                                    |
| ライセンスの要否 | 会議主催者→要<br>参加者→否(250人まで)                                                              | 会議主催者→要<br>参加者→否(1,000人まで)                                                                 | 会議主催者→要<br>参加者→要<br>参加する全てのライセンスが必要                        |
| 支払い形態    | 月額利用料                                                                                 | 年額利用料                                                                                      | 年額利用料                                                      |
| ライセンスプラン | Office365 Business Essentials<br>¥ 540 ※利用者300人以下<br>Office365 E1<br>¥ 870 ※利用者300人以上 | Zoom Meetings-Pro<br>¥30,000 ※1-9ライセンスまで<br>Zoom Meetings-Business<br>¥40,800※10-49ライセンスまで | V-CUBE One<br>※オープン価格 2ライセンス〜販売<br>※ミーティング・セミナー機能含む        |
| 最適な利用形態  | 組織内のコミュニケーションツー<br>ルとしての利用頻度が高い<br>外部との会議が不定期で開催者も<br>様々な形態                           | 組織内でも利用するが、外部との<br>コミュニケーションとしての利用<br>頻度が高い<br>研修など画像や動画を共有する会<br>議が多い                     | 参加者が決まった会議の利用頻度が<br>高い<br>組織内で且つ遠隔地とのコミュニ<br>ケーションツールとして利用 |

### 4. 具体的な比較(全体)

シティアスコムの観点にて、3ソリューションの詳細比較をした資料を別 途用意しております。詳細については、当該資料を参照ください。

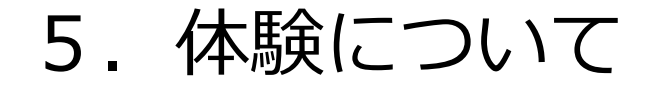

ご紹介した3ソリューションは、本来の目的であるWeb会議の機能はあり ますが、その他の機能や画質や音質、ネットワーク環境、ライセンス体系が 異なります。導入前に実際に3ソリューションを使ってみたい方は、メー カーのWebサイトから申し込むこともできますが、シティアスコムのライセ ンスで体験することもできます。

ぜひ、その目で自社に合ったソリューション選択の材料にしませんか?ご 希望の方は、お気軽に営業担当へ連絡ください。

# https://bit.ly/3bqgv1X

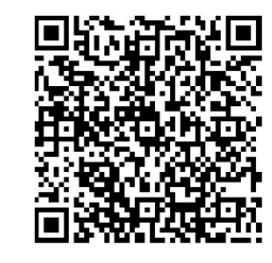

### <u>お問合せは・・・sales@city.co.jp</u>へ